## HTMLヘルプの制作ガイド

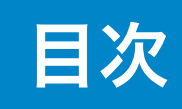

| 1. HTMLヘルプの制作                      | 3  |
|------------------------------------|----|
| 1.1. プロジェクトファイル(.hhp)の作成           | 5  |
| [OPTIONS]セクション(.hhpファイル)           | 5  |
| [WINDOWS]セクション(.hhpファイル)           | 8  |
| [FILES]セクション(.hhpファイル)             | 12 |
| 2. Microsoft HTML Help Workshopの概要 | 16 |
| 3. Microsoft Expression Webの概要     | 17 |
| 3.1. Expression Web 4の初期設定         | 18 |

## 1. HTMLヘルプの制作

本文書では、HTMLヘルプを制作するうえでの基本事項を説明しています。制作者、編集者、翻訳関係者を対象としています。

#### HTMLヘルプの概要

HTMLヘルプとは、Windows向けのオンラインヘルプの形式のことをいい、アプリケーションのヘルプメニュ ーやドライバーソフトウェアのヘルプボタンから利用されるマニュアルです。

#### 図1:HTML へ ルプの 画面表示

HTMLヘルプのファイル拡張子は.chmで、.chmファイルをエクスプローラーでダブルクリックすると、ヘルプ ビューワーが起動します。

画面表示は、目次・キーワード・検索タブを含むナビゲーションパネルと、コンテンツ表示部であるトピック パネルからなります。

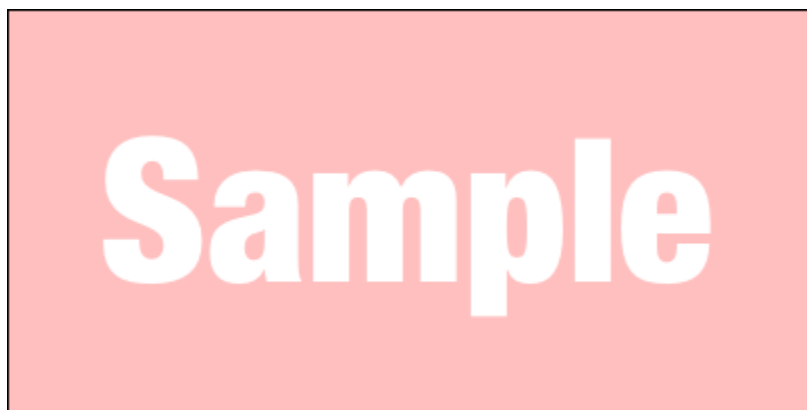

#### 表1:HTMLヘルプの制作環境

| 正式名称    | Microsoft Compiled HTML Help                                                                                   |
|---------|----------------------------------------------------------------------------------------------------|
| ファイル拡張子 | .chm                                                                                                    |
| 動作/制作環境 | Windows 98以降                                                                                                   |
| 制作ツール   | <ul> <li>Microsoft HTML Help Workshop (P.16)</li> <li>HTMLエディター (Microsoft Expression Web 4 (P.17))</li> </ul> |

#### HTMLヘルプの制作

#### 表2:HTMLヘルプの構成要素

| 名称               | ファイル拡<br>張子 | 説明                        |
|------------------|-------------|---------------------------|
| 必須要素             |             |                           |
| プロジェクトファイル (P.5) | hhp         | 構成要素の関連付けと、オプション設定を定義します。 |
| トピックファイル         | htm         | 本文を記述します。                 |
| 任意要素             |             |                           |
| コンテンツファイル        | hhc         | 目次を記述します。                 |
| キーワードファイル        | hhk         | キーワードを記述します。              |

**補足:**必須要素だけがHTMLヘルプを作成するうえで、必要なファイルです。

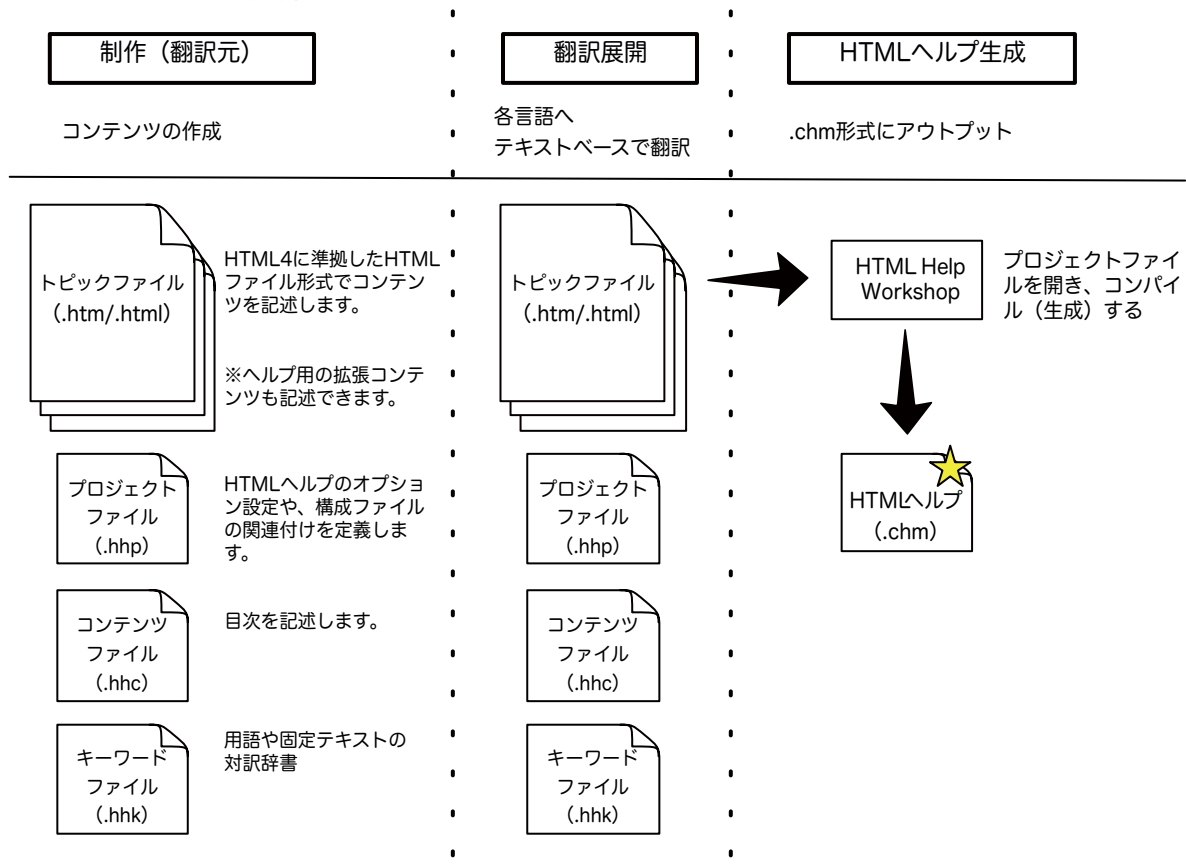

#### 図2:HTML へ ルプの 制作概念

参照資料:

- HTML入門
- HTMLリファレンス
- HTMLへルプの仕様(英語)

## **1.2.** プロジェクトファイル(.hhp)の作成

.hhpファイルには、HTMLヘルプのオプション設定と、構成ファイルの関連付けを記述します。HTML Help WorkShopやテキストエディターで変更できます。

#### .hhpファイルの構造

.hhpファイルをテキストエディターで開くと、以下のようなファイル構造であることがわかります。[]で囲まれたセクションごとに記述をし、パラメーターと設定値は = で区切るようにします。 おもなセクションは、[OPTIONS] (P.5)、[WINDOWS] (P.8)、[FILES] (P.12)です。

#### 図3:.hhpファイルの例

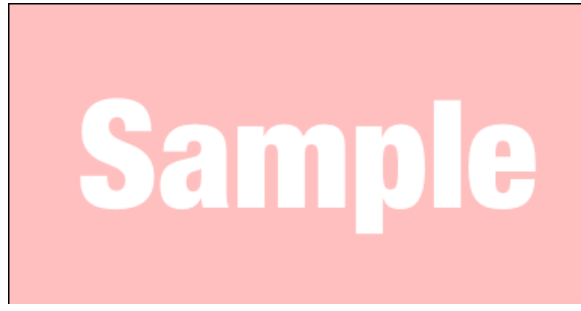

## [OPTIONS]セクション(.hhpファイル)

[OPTIONS]セクションには、HTMLヘルプのオプション設定を記述します。

#### 設定の変更

設定を変更するには、下図のようにHTML Help Workshopで.hhpファイルを開いてから、左側にあるツー ルバーのChange project optionsアイコンをクリックし、設定ダイアログを開きます。 タブごとの設定を以降で説明します。

#### 図4: Optionsダイアログの開き方

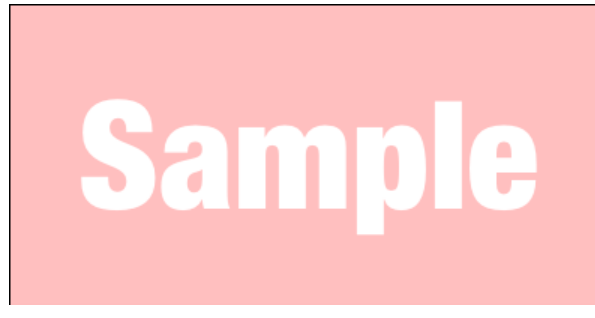

#### Generalタブ

Generalタブでの設定項目を説明します。

# Sample

| 設定項目           | パラメーター         | 説明                                                                         |
|----------------|----------------|----------------------------------------------------------------------------|
| Title          | Title          | タイトルバーに表示されるテキストを入力しま<br>す。                                                |
| Default file   | Default topic  | 最初に表示されるトピックファイルを選択しま<br>す。                                                |
| Default window | Default Window | ウィンドウの初期設定を選択します。<br>[WINDOWS]セクションで定義した設定が選択項<br>目に表示されます。                |
| Language       | Language       | HTMLヘルプの記述言語を選択します。                                                        |
| Font           | Default Font   | 表示フォントを選択します。<br>補足:トピック部分のフォントには影響し<br>ません。トピック部分のフォントはCSSフ<br>ァイルで指定します。 |

#### Filesタブ

Filesタブでの設定項目を説明します。

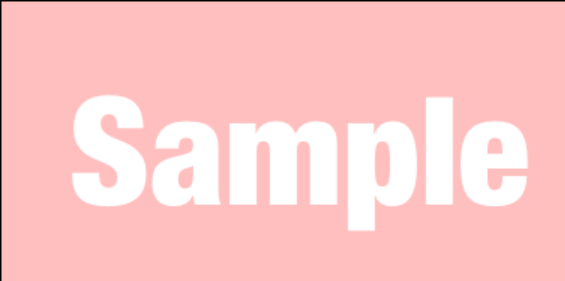

| 設定項目                                                           | パラメーター         | 説明                                    |
|----------------------------------------------------------------|----------------|---------------------------------------|
| Compiled file                                                  | Compiled file  | HTMLヘルプのファイル名(.chm)を入力しま<br>す。        |
| Log file                                                       | Error log file | コンパイル(HTMLヘルプを生成)時のログファ<br>イル名を入力します。 |
| Contents file                                                  | Contents file  | 目次ファイル名(.hhc)を選択します。                  |
| Automatically create<br>contents file [.hhc]<br>when compiling | Auto TOC       | 自動で目次ファイルを生成する場合に、有効にし<br>ます。         |

| 設定項目                                | パラメーター                             | 説明                                                                                                    |
|-------------------------------------|------------------------------------|----------------------------------------------------------------------------------------------------|
| Maximum head level                  | Auto TOC                           | 自動で目次ファイルを生成する場合に、見出しの<br>レベルを指定します。コンテンツデータにある<br><h1>~<h9>要素のテキストから生成されます。<br/>補足: Automatically create contents file<br/>[.hhc] when compilingを有効にすると、設<br/>定できるようになります。</h9></h1> |
| Index file                          | Index file                         | キーワードファイル名(.hhk)を選択します。                                                                                                    |
| Include keywords<br>from HTML files | Auto Index                         | 自動でキーワードファイルを生成する場合に、有<br>効にします。                                                                                                    |
| Full text search stop<br>list file  | Full text search stop<br>list file | 検索でヒットさせたくない単語を改行区切りで記<br>述した、テキストファイルを選択します。                                                                                                    |

#### Compilerタブ

Compilerタブでの設定項目を説明します。

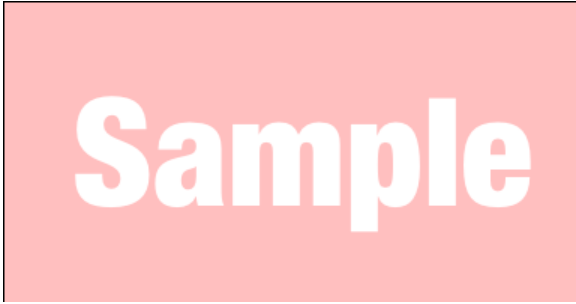

| 設定項目                                      | パラメーター                      | 説明                                         |
|-------------------------------------------|-----------------------------|--------------------------------------------|
| Notes                                     | Display compile notes       | コンパイルメッセージを表示する場合に、有効に<br>します。             |
| Progress                                  | Display compile<br>progress | コンパイルの進捗を表示する場合に、有効にしま<br>す。               |
| Compatibility                             | Compatibility               | 生成するHTMLヘルプのバージョンを選択しま<br>す。               |
| Don't include folders<br>in compiled file | Flat                        | 生成したHTMLヘルプにフォルダーが含まれない<br>ようにする場合に、選択します。 |
| Support enhanced decompilation            | Enhanced decompilation      | 拡張逆コンパイルを許可する場合に、有効にしま<br>す。               |
| Compile full-text search information      | Full-text search            | 全文検索を許可する場合に、有効にします。                       |
| Create a binary Index                     | Binary Index                | HTMLヘルプの実行時にキーワードを自動で並び<br>替える場合に、有効にします。  |
| Create a binary TOC                       | Binary TOC                  | 目次の項目が多い場合に有効にすると、表示速度<br>が高まります。          |

#### Merge Filesタブ

Merge Filesタブでは、HTMLヘルプの実行時にほかのHTMLヘルプを結合するための設定をします。 Add...ボタンから結合対象のHTMLヘルプ(.chm)を追加でき、Removeボタンで追加したHTMLヘルプを 削除できます。 **補足:Merge Files**タブの設定は[OPTIONS]セクションではなく、[MERGE FILES]セクションに定義します。

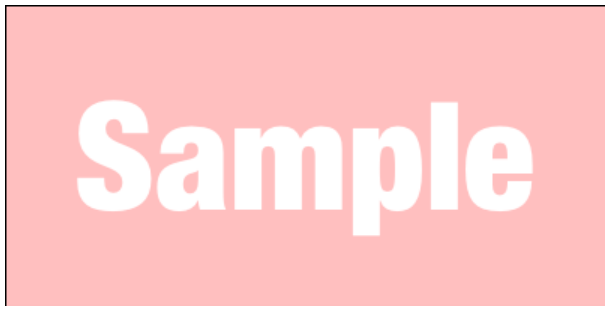

## [WINDOWS]セクション(.hhpファイル)

[WINDOWS]セクションには、HTMLヘルプの画面機能に関する設定を記述します。

#### 設定の変更

設定を変更するには、下図のようにHTML Help Workshopで.hhpファイルを開いてから、左側にあるツー ルバーのAdd/Modify window definitionsアイコンをクリックし、設定ダイアログを開きます。 タブごとの設定を以降で説明します。

#### 図5:Window Typesダイアログの開き方

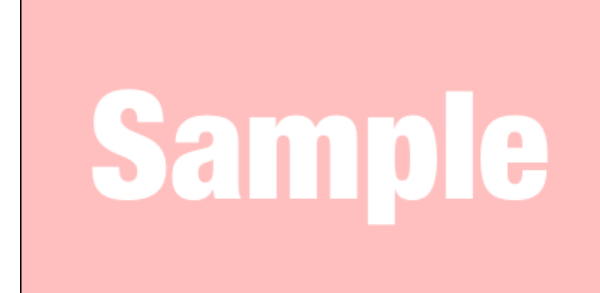

#### Generalタブ

Generalタブでの設定項目を説明します。

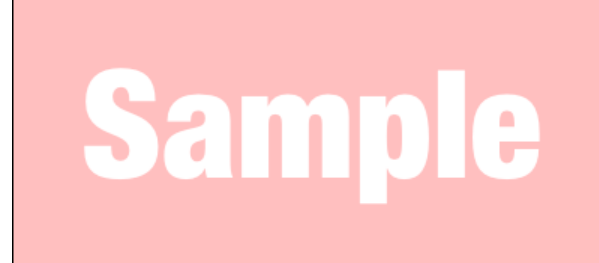

| 設定項目           | 説明                                                                                                   |
|----------------|----------------------------------------------------------------------------------------------------|
| Window type    | 設定対象のウィンドウを選択します。                                                                                    |
|                | <b>補足:</b> 初期ウィンドウは、[OPTIONS]セクション<br>(P.5)>Generalタブ (P.0)の <b>Default window</b> で設定した名称に<br>なります。 |
| Title bar text | タイトルバーに表示されるテキストを入力します。                                                                              |

#### Buttonsタブ

Buttonsタブでの設定項目を説明します。

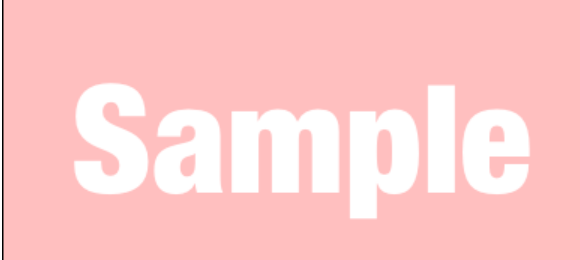

| 設定項目         | 説明                                                                                                   |
|--------------|----------------------------------------------------------------------------------------------------|
| Window type  | 設定対象のウィンドウを選択します。                                                                                    |
|              | <b>補足:</b> 初期ウィンドウは、[OPTIONS]セクション<br>(P.5)>Generalタブ (P.0)の <b>Default window</b> で設定した名称に<br>なります。 |
| Button Types | ウィンドウに表示するボタン機能を選択します。                                                                               |
| Jump 1 text  | Jump 1ボタンの名称を入力します。入力後にOKボタンをクリック<br>すると、リンク先を設定するダイアログが表示されます。                                      |
|              | <b>補足:Button Types</b> でJump 1を有効にすると、設定できま<br>す。                                                    |
| Jump 2 text  | Jump 2ボタンの名称を入力します。設定内容は、Jump 1 textの場合と同じです。                                                        |

#### Positionタブ

Positionタブでの設定項目を説明します。

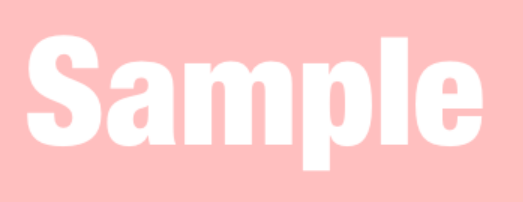

| 設定項目                                              | 説明                                                                                                   |
|---------------------------------------------------|----------------------------------------------------------------------------------------------------|
| Window type                                       | 設定対象のウィンドウを選択します。                                                                                    |
|                                                   | <b>補足:</b> 初期ウィンドウは、[OPTIONS]セクション<br>(P.5)>Generalタブ (P.0)の <b>Default window</b> で設定した名称に<br>なります。 |
| Save user defined window position after first use | HTMLヘルプ実行後のウィンドウ位置とサイズを記憶し、次回実行<br>時にその情報が使用されるようにする場合に、有効にします。                                      |
| Left / Top / Width / Height                       | ウィンドウの左側位置/上側位置/幅/高さの値を、ポイント単位<br>で入力します。                                                            |
| Autosizer                                         | クリックすると、位置とサイズを調整できるウィンドウが表示され<br>ます。任意の位置とサイズに変更してから、OKボタンをクリックす<br>ると、 設定が反映されます。                  |
| Default Positions                                 | 初期ウィンドウ設定に戻す場合にクリックします。                                                                              |

### Filesタブ

Filesタブでの設定項目を説明します。

# Sample

| 設定項目    | 説明                                                                                                   |
|---------|----------------------------------------------------------------------------------------------------|
| Window  | 設定対象のウィンドウを選択します。                                                                                    |
|         | <b>補足:</b> 初期ウィンドウは、[OPTIONS]セクション<br>(P.5)>Generalタブ (P.0)の <b>Default window</b> で設定した名称に<br>なります。 |
| TOC     | 目次ファイルを選択します。                                                                                        |
| Index   | キーワードファイルを選択します。                                                                                     |
| Default | 最初に表示されるトピックファイルを選択します。                                                                              |
| Home    | Homeボタンをクリックしたときに、表示されるトピックファイルを<br>選択します。                                                           |
|         | <b>補足:Home</b> ボタンは、Buttonsタブ (P.0)の <b>Button Types</b> で<br>Homeを有効にすると、表示されます。                    |

| 設定項目   | 説明                                                                                                    |
|--------|----------------------------------------------------------------------------------------------------|
| Jump 1 | Jump 1ボタンのリンク先を選択します。<br>ドロップダウンリストからはトッピックファイルを選択できますが、<br>URLを入力することで外部にもリンクできます。                                                                                            |
|        | <ul> <li>補足:</li> <li>Jump 1ボタンは、Buttonsタブ (P.0)のButton Typesで<br/>Jump 1を有効にすると、表示されます。</li> <li>Buttonsタブ (P.0)のJump 1 text設定後に表示されるダイ<br/>アログでのリンク先設定と同じことを行えます。</li> </ul> |
| Jump 2 | Jump 2ボタンのリンク先を選択します。設定内容は、Jump 1の場合と同じです。                                                                                                    |

### Navigation Paneタブ

Navigation Paneタブでの設定項目を説明します。

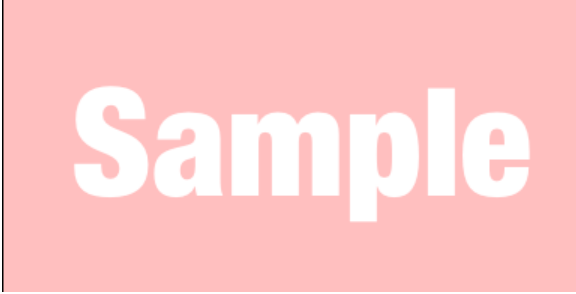

| 設定項目                                                 | 説明                                                                                                   |  |
|------------------------------------------------------|----------------------------------------------------------------------------------------------------|--|
| Window type                                          | 設定対象のウィンドウを選択します。                                                                                    |  |
|                                                      | <b>補足</b> :初期ウィンドウは、[OPTIONS]セクション<br>(P.5)>Generalタブ (P.0)の <b>Default window</b> で設定した名称に<br>なります。 |  |
| Windows with navigation pane, topic pane, and button | ウィンドウにナビゲーションパネル(ウィンドウ左側の目次・キーワ<br>ード・検索の画面部)を表示する場合に、有効にします。                                        |  |
| Navigation pane width                                | ナビゲーションパネルの幅を入力します。                                                                                  |  |
|                                                      | <b>補足:</b> 入力なし(空)にすると、初期値が適用されます。                                                                   |  |
| Open with navigation pane closed                     | ナビゲーションパネルの初期表示を非表示にする場合に、有効にしま<br>す。                                                                |  |
| Auto sync                                            | 有効にすると、現在表示しているトピックファイルに応じて、ナビゲ<br>ーションパネル上の目次表示を同期するようになります。                                        |  |
| Automatically show/hide navigation pane              | ナビゲーションパネルの表示/非表示が自動で行われるようにする場合は、有効にします。                                                            |  |
| Default tab                                          | ナビゲーションパネルで初期表示にするタブを選択します。                                                                          |  |
| Search tab                                           | 検索タブを表示する場合に、有効にします。                                                                                 |  |
| Advanced                                             | 拡張全文検索を許可する場合に、有効にします。                                                                               |  |
|                                                      | <b>補足:Search tab</b> を有効にすると、設定できます。                                                                 |  |

| 設定項目          | 説明                         |
|---------------|----------------------------|
| Favorites tab | お気に入りタブの表示を許可する場合に、有効にします。 |

#### Styles / Extended Stylesタブ

Styles / Extended Stylesタブでは、ウィンドウ装飾の有無を設定できます。

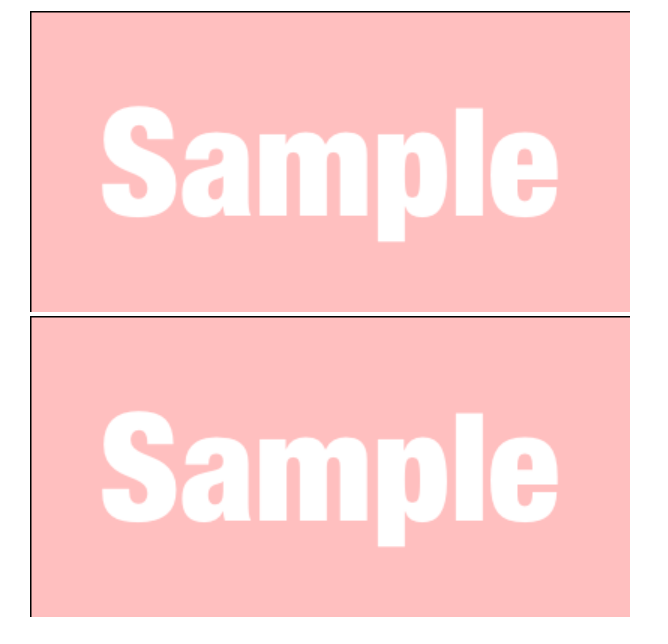

## [FILES]セクション(.hhpファイル)

[FILES]セクションでは、HTMLヘルプのトピックファイルを関連付けます。

#### 設定の変更

設定を変更するには、下図のようにHTML Help Workshopで.hhpファイルを開いてから、左側にあるツー ルバーのChange project optionsアイコンをクリックし、設定ダイアログを開きます。 タブごとの設定を以降で説明します。

#### 図6: Optionsダイアログの開き方

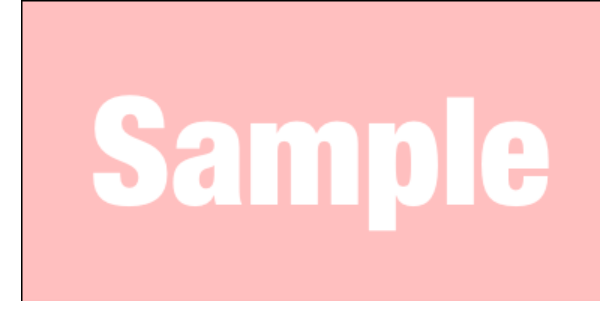

#### Generalタブ

Generalタブでの設定項目を説明します。

## Sample

| 設定項目           | パラメーター         | 説明                                                                         |
|----------------|----------------|----------------------------------------------------------------------------|
| Title          | Title          | タイトルバーに表示されるテキストを入力しま<br>す。                                                |
| Default file   | Default topic  | 最初に表示されるトピックファイルを選択しま<br>す。                                                |
| Default window | Default Window | ウィンドウの初期設定を選択します。<br>[WINDOWS]セクションで定義した設定が選択項<br>目に表示されます。                |
| Language       | Language       | HTMLヘルプの記述言語を選択します。                                                        |
| Font           | Default Font   | 表示フォントを選択します。<br>補足:トピック部分のフォントには影響し<br>ません。トピック部分のフォントはCSSフ<br>ァイルで指定します。 |

### Filesタブ

Filesタブでの設定項目を説明します。

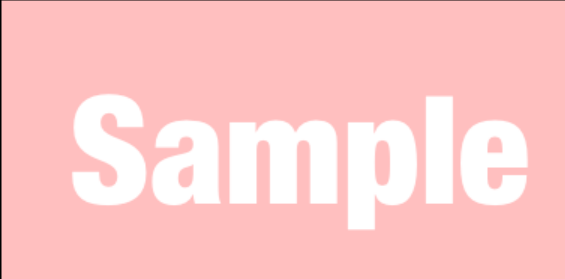

| 設定項目                                                           | パラメーター         | 説明                                    |
|----------------------------------------------------------------|----------------|---------------------------------------|
| Compiled file                                                  | Compiled file  | HTMLヘルプのファイル名(.chm)を入力しま<br>す。        |
| Log file                                                       | Error log file | コンパイル(HTMLヘルプを生成)時のログファ<br>イル名を入力します。 |
| Contents file                                                  | Contents file  | 目次ファイル名(.hhc)を選択します。                  |
| Automatically create<br>contents file [.hhc]<br>when compiling | Auto TOC       | 自動で目次ファイルを生成する場合に、有効にし<br>ます。         |

| 設定項目                                | パラメーター                             | 説明                                                                                                    |
|-------------------------------------|------------------------------------|----------------------------------------------------------------------------------------------------|
| Maximum head level                  | Auto TOC                           | 自動で目次ファイルを生成する場合に、見出しの<br>レベルを指定します。コンテンツデータにある<br><h1>~<h9>要素のテキストから生成されます。<br/>補足:Automatically create contents file<br/>[.hhc] when compilingを有効にすると、設<br/>定できるようになります。</h9></h1> |
| Index file                          | Index file                         | キーワードファイル名(.hhk)を選択します。                                                                                                    |
| Include keywords<br>from HTML files | Auto Index                         | 自動でキーワードファイルを生成する場合に、有<br>効にします。                                                                                                    |
| Full text search stop<br>list file  | Full text search stop<br>list file | 検索でヒットさせたくない単語を改行区切りで記<br>述した、テキストファイルを選択します。                                                                                                    |

#### Compilerタブ

Compilerタブでの設定項目を説明します。

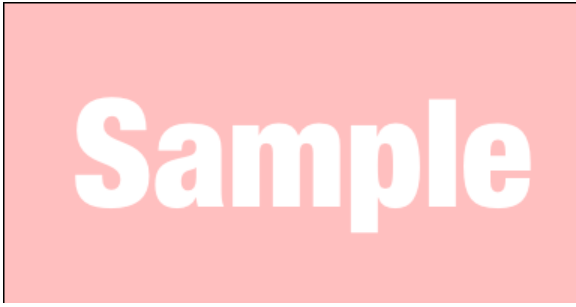

| 設定項目                                      | パラメーター                      | 説明                                         |
|-------------------------------------------|-----------------------------|--------------------------------------------|
| Notes                                     | Display compile notes       | コンパイルメッセージを表示する場合に、有効に<br>します。             |
| Progress                                  | Display compile<br>progress | コンパイルの進捗を表示する場合に、有効にしま<br>す。               |
| Compatibility                             | Compatibility               | 生成するHTMLヘルプのバージョンを選択しま<br>す。               |
| Don't include folders<br>in compiled file | Flat                        | 生成したHTMLヘルプにフォルダーが含まれない<br>ようにする場合に、選択します。 |
| Support enhanced decompilation            | Enhanced decompilation      | 拡張逆コンパイルを許可する場合に、有効にしま<br>す。               |
| Compile full-text search information      | Full-text search            | 全文検索を許可する場合に、有効にします。                       |
| Create a binary Index                     | Binary Index                | HTMLヘルプの実行時にキーワードを自動で並び<br>替える場合に、有効にします。  |
| Create a binary TOC                       | Binary TOC                  | 目次の項目が多い場合に有効にすると、表示速度<br>が高まります。          |

#### Merge Filesタブ

Merge Filesタブでは、HTMLヘルプの実行時にほかのHTMLヘルプを結合するための設定をします。 Add...ボタンから結合対象のHTMLヘルプ(.chm)を追加でき、Removeボタンで追加したHTMLヘルプを 削除できます。 **補足:Merge Files**タブの設定は[OPTIONS]セクションではなく、[MERGE FILES]セクションに定 義します。

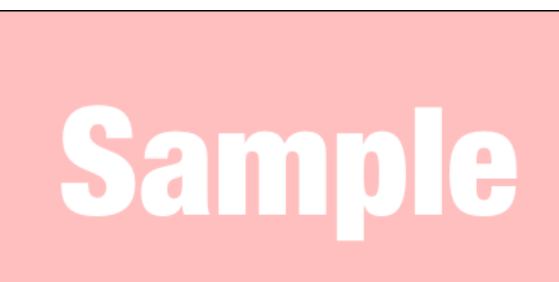

## 2. Microsoft HTML Help Workshopの概要

Workshopは、HTMLヘルプ(.chm)を生成するためのツールです。HTMLヘルプは次の構成ファイルをもとに生成されます。

#### 表3:HTMLヘルプの構成要素

| 名称               | ファイル拡<br>張子 | 説明                        |
|------------------|-------------|---------------------------|
| 必須要素             |             |                           |
| プロジェクトファイル (P.5) | hhp         | 構成要素の関連付けと、オプション設定を定義します。 |
| トピックファイル         | htm         | 本文を記述します。                 |
| 任意要素             |             |                           |
| コンテンツファイル        | hhc         | 目次を記述します。                 |
| キーワードファイル        | hhk         | キーワードを記述します。              |

#### 図7:Workshopで.hhpファイルを開いた画面

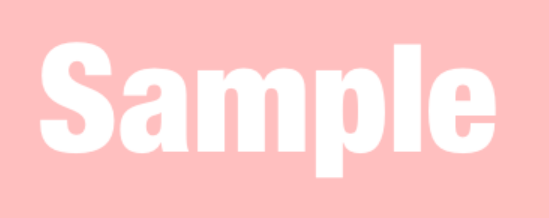

## 3. Microsoft Expression Webの概要

Expression Webは、Webサイトのオーサリングツールです。HTML/CSSファイルの編集ができます。

| 最新版  | Expression Web 4         |
|------|--------------------------|
|      | 補足:このバージョンでサポートが終了しています。 |
| 動作環境 | Windows XP以降             |

#### 図8: Expression Web 4でHTMLファイルを開いた画面

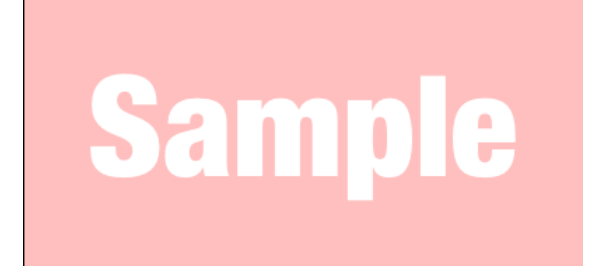

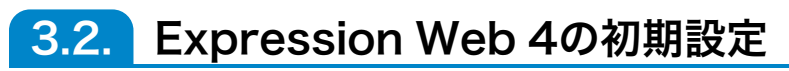

初めて使用するときの初期設定について説明します。